# WEEKLY ANALYSIS UPDATE

14 Jan 2025

Samikshya Kar

#### Updates for the week

1. Five TP stream files for APA 2 channels for run 026482:

fp1 = "/cephfs/dice/users/gj23442/protodune-data/hd-protodune/np04hd\_tp\_run026482\_0001\_tpwriter\_tpswriter\_20240528T145120.hdf5" fp2 = "/cephfs/dice/users/gj23442/protodune-data/hd-protodune/np04hd\_tp\_run026482\_0002\_tpwriter\_tpswriter\_20240528T145150.hdf5" fp3 = "/cephfs/dice/users/gj23442/protodune-data/hd-protodune/np04hd\_tp\_run026482\_0003\_tpwriter\_tpswriter\_20240528T145220.hdf5" fp4 = "/cephfs/dice/users/gj23442/protodune-data/hd-protodune/np04hd\_tp\_run026482\_0004\_tpwriter\_tpswriter\_20240528T145250.hdf5" fp5 = "/cephfs/dice/users/gj23442/protodune-data/hd-protodune/np04hd\_tp\_run026482\_0004\_tpwriter\_tpswriter\_20240528T145250.hdf5"

- 2. Statistics from TPstream files are significantly high (After cosmic muon removal using DBSCAN Clustering, TP number: 1413261)
- 3. Visualisation of TP count per channel to identify Bi-207 activity
- 4. Identification of signal and background region from the above plot
- 5. Plotting histograms of different TP properties for signal and background region
- 6. Estimation of Background in the signal region by normalisation using TP number

# TP Count per Channel

- Datafile: Five tpstream.hdf5 datafiles from run 26482
- Data read using *justintime* package only from APA 2 collection channels
- Collection TPs that are recorded before being passed to Trigger
- Selection:
  - Signal selection: TP count > 30000
  - Background selection:
    - Region 1: TP count > 7000
    - Region 2: Visible flat region

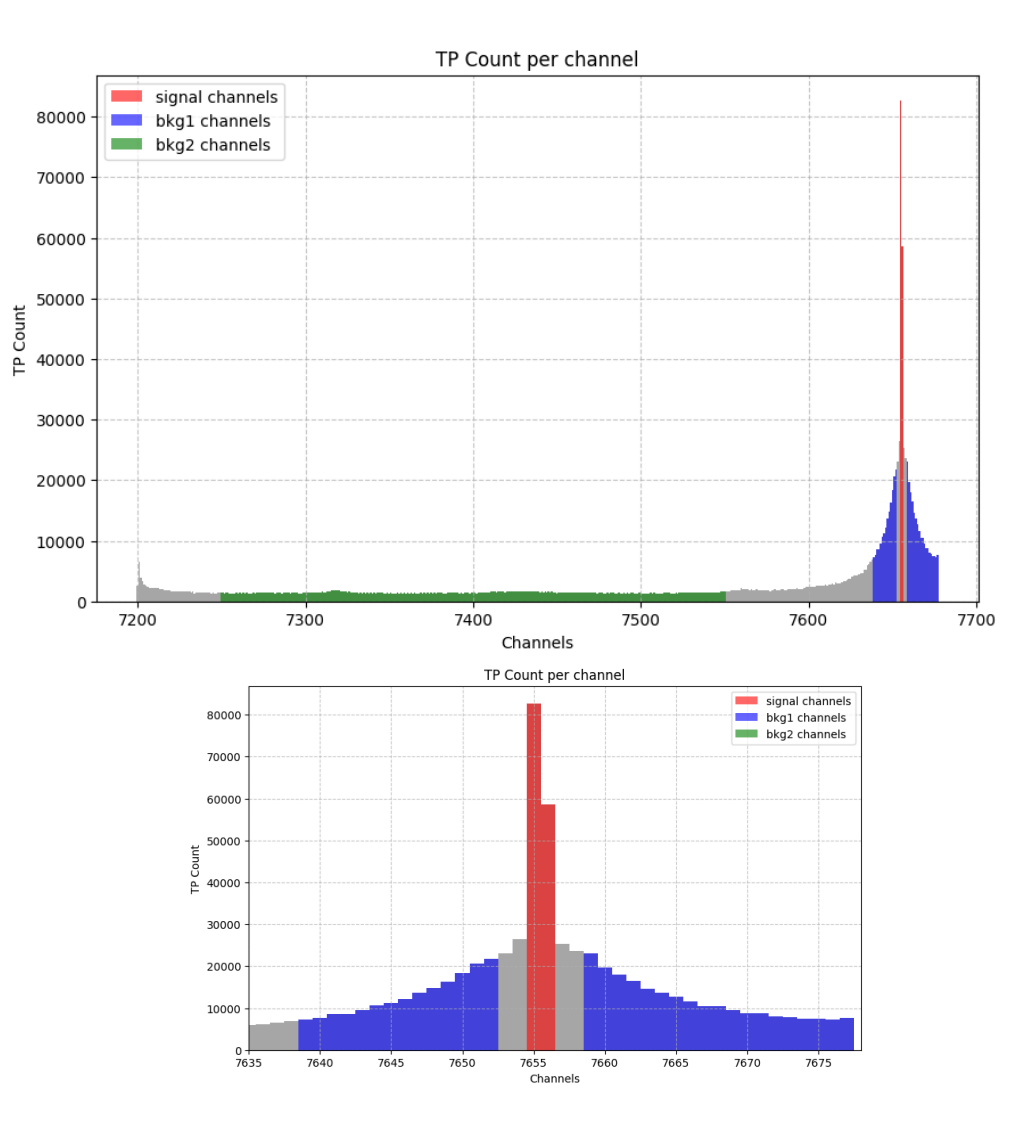

# ADC Integral histogram

Suggestion: Plot the regions separately for ADC integral histogram

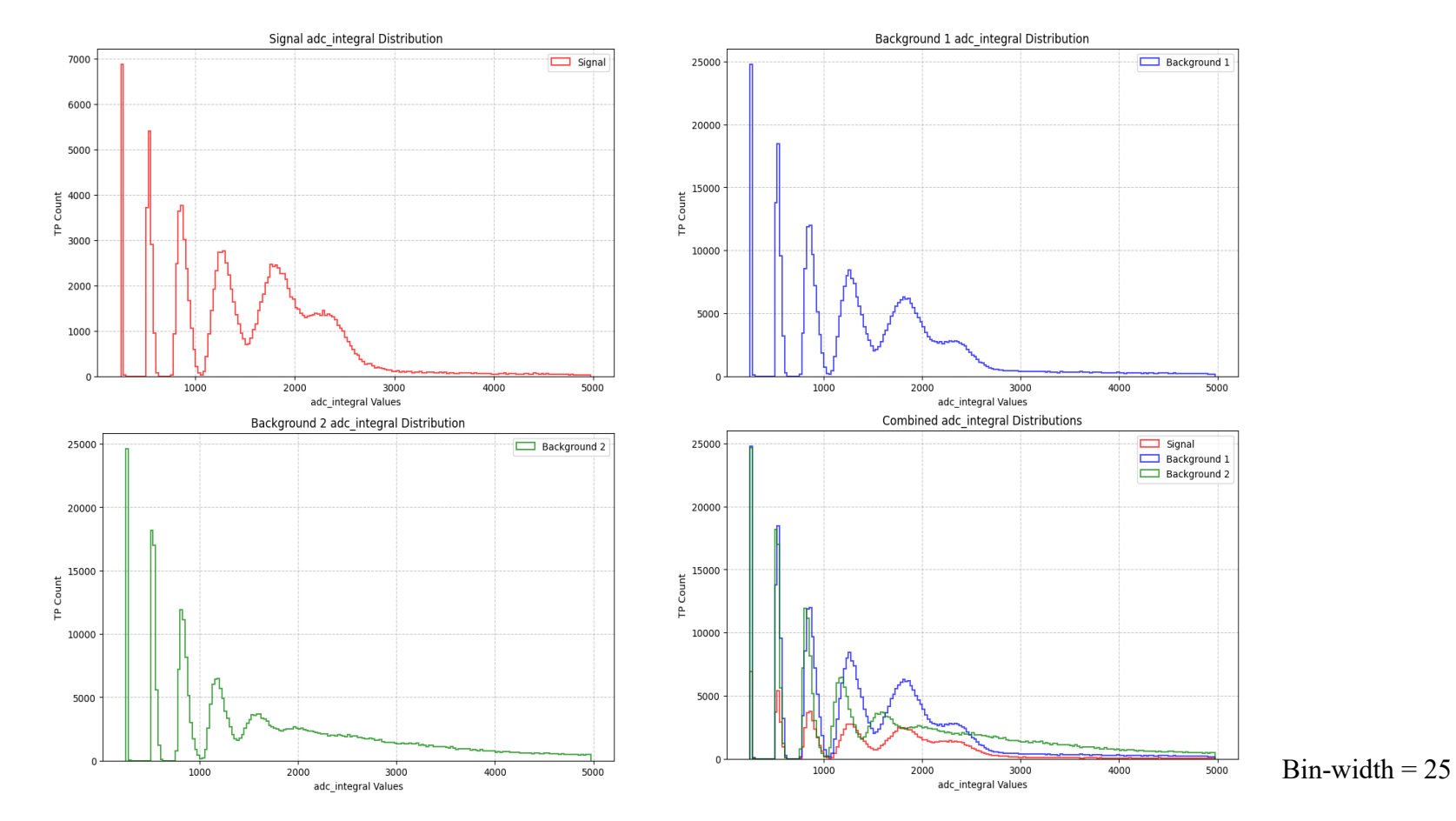

## ADC Peak Histogram

Suggestion: Check ADC peak histogram with varying bin width and with unit bin width

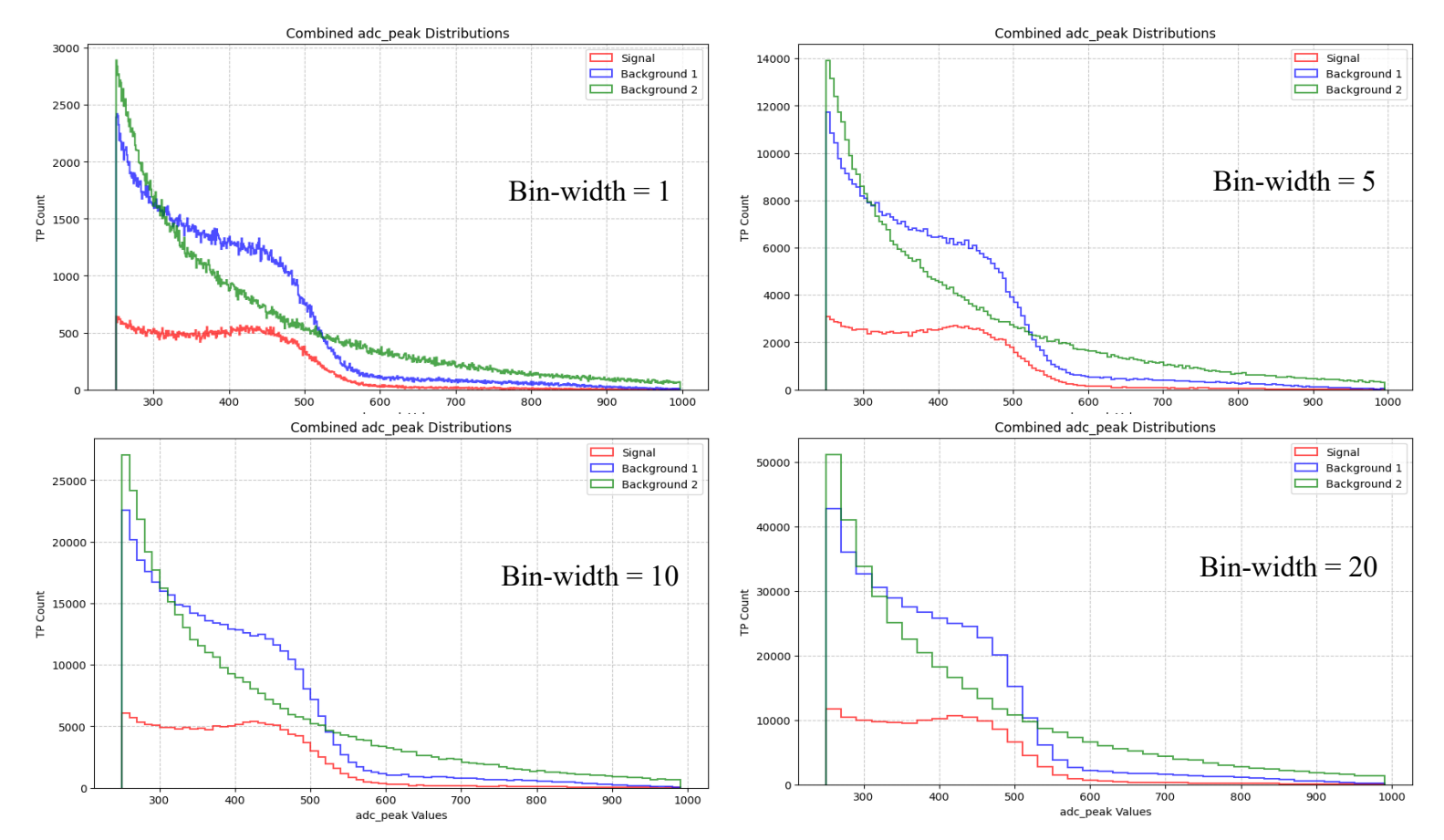

## **Background estimation Math**

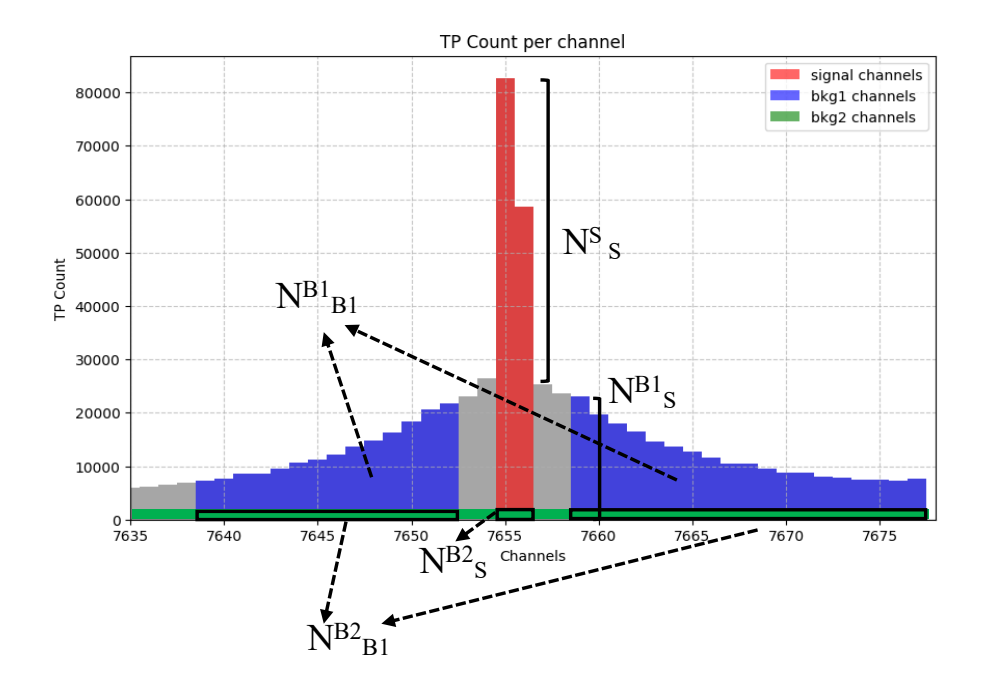

- N = Number of TPs
- Q = TP parameter histogram (e.g. : ADC integral)
- $\widetilde{C}$  = Number of channels
- Notation:  $N^{A}_{B}$ 
  - A = Estimated quantity
  - B = Region

- To determine:  $Q^{s}$
- Assumption: Background 2 is relatively uniform in terms of TP number per channel as compared to the other two regions

Background 2 in Signal region:

$$Q_S^{B2} = \frac{Q_{B2}}{\cancel{N_{B2}}} \times \frac{\cancel{N_{B2}}}{C_{B2}} \times C_S$$

Background 2 in Background 1:

$$Q_{B1}^{B2} = \frac{Q_{B2}}{\mathcal{N}_{B2}} \times \frac{\mathcal{N}_{B2}}{C_{B2}} \times C_{B2}$$

Background 1 (after Background 2 removal) estimation in Signal region:

$$Q_{B1}^{B1} = Q_{B1} - Q_{B1}^{B2}$$

$$Q_S^{B1} = C_S \times (N_S^{B1} - N_S^{B2}) \times \frac{Q_{B1}^{B1}}{N_{B1} - (N_{B2} \times \frac{C_{B1}}{C_{B2}})}$$

Final equation:

$$Q_S^S = Q_S - Q_S^{B1} - Q_S^{B2} \quad (N_S^S = N_S - (N_S^{B1} - N_S^{B2}))$$

Apologies for the messy diagram, hopefully it clears confusion instead of increasing it

## ADC Integral for Signal region

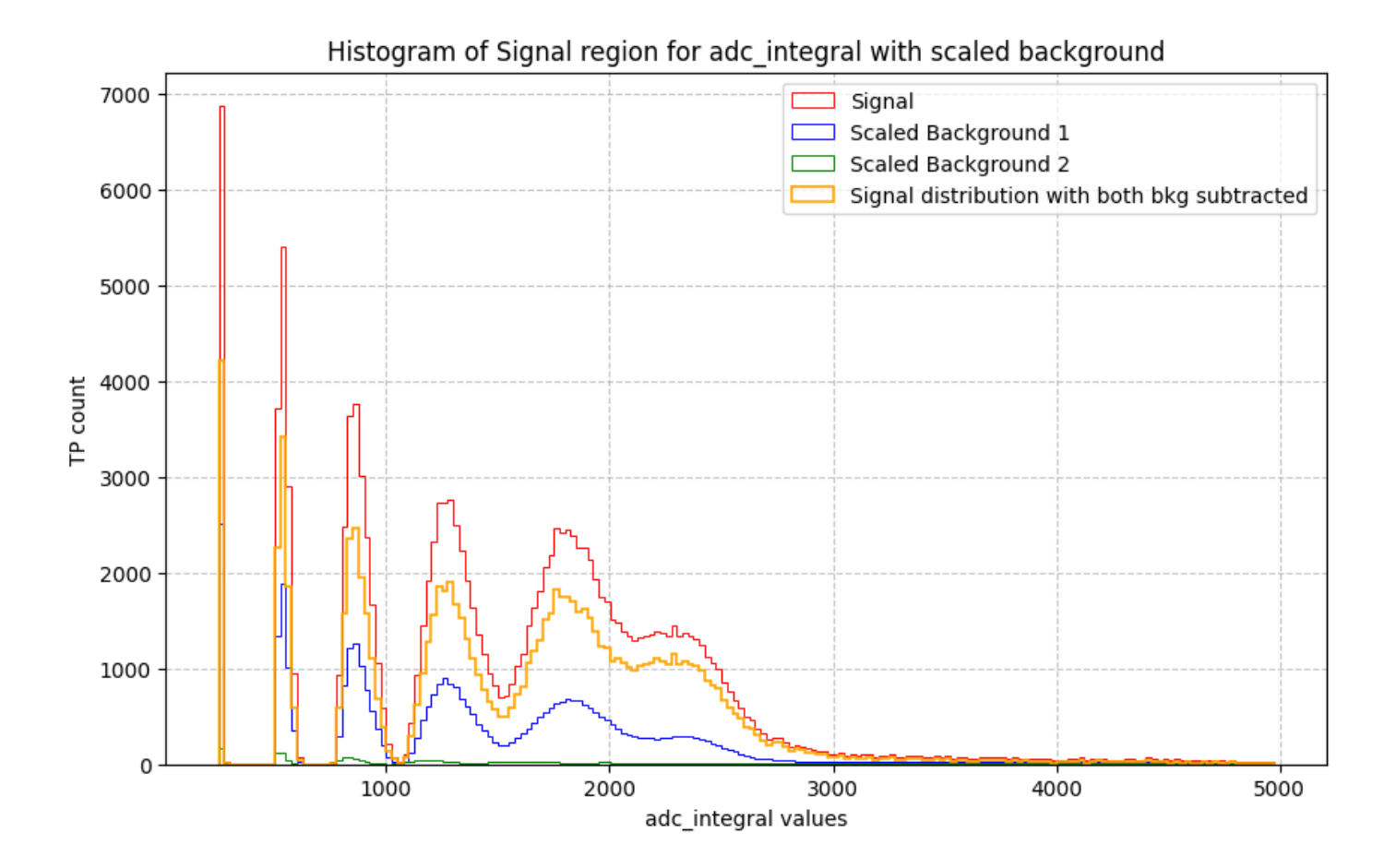

# THANK YOU!

#### Background estimation implementation

| users > g          | jj23442 > trigger > work_directory > 🛢 tp_stream1.ipynb >                                                                                                |                        |
|--------------------|----------------------------------------------------------------------------------------------------|------------------------|
| + Code             | + Markdown   ▷ Run All 🖒 Restart 🚍 Clear All Outputs   🖾 Jupyter Variables 🗮 Outline …                                                                   | 🚊 Python 3 (ipyke      |
| $\triangleright$ ~ | regions, channels = identify_regions(tp_df)                                                                                                    |                        |
|                    | # Extract ADC values for each region                                                                                                    |                        |
|                    | the family reactions [4] [the parameter]                                                                                                    |                        |
|                    | tp_signat = regions[0][tp_parameter]                                                                                                    |                        |
|                    | tp_bkg2 = regions[4][tp_parameter]                                                                                                    |                        |
|                    | <pre>tpcount_bkg1, _ = np.histogram(channels[2], bins=np.arange(np.min(channels[0]), 1 + np.max(channels[0]))-0.5)</pre>                                 |                        |
|                    | # Compute histograms                                                                                                    |                        |
|                    | s_counts, bin_edges = compute_histogram(tp_signal, bin_width=bin_width)                                                                                  |                        |
|                    | b1_counts, _ = compute_histogram(tp_bkg1, bin_width=bin_width)                                                                                           |                        |
|                    | <pre>b2_counts, _ = compute_histogram(tp_bkg2, bin_width=bin_width)</pre>                                                                                |                        |
|                    | if limit:                                                                                                    |                        |
|                    | s_counts, bin_edges = compute_histogram(tp_signal, bin_width=bin_width, limit=limit)                                                                     |                        |
|                    | <pre>b1_counts, _ = compute_histogram(tp_bkg1, bin_width=bin_width, limit=limit)</pre>                                                                   |                        |
|                    | <pre>b2_counts, _ = compute_histogram(tp_bkg2, bin_width=bin_width, limit=limit)</pre>                                                                   |                        |
|                    | # Remove background 2 from background 1                                                                                                    |                        |
|                    | b2_in_b1 = (b2_counts/len(tp_bkg2)) * (len(tp_bkg2)/len(regions[5])) * len(regions[3])                                                                   |                        |
|                    | <pre>bkg_counts = b1_counts - b2_in_b1</pre>                                                                                                    |                        |
|                    | # Estimating background 2 in signal region                                                                                                    |                        |
|                    | <pre>b2_in_s = (b2_counts/len(tp_bkg2)) * (len(tp_bkg2)/len(regions[5])) * len(regions[1])</pre>                                                         |                        |
|                    | # Estimating background 1 in signal region after background 2 removal                                                                                    |                        |
|                    |                                                                                                    |                        |
|                    | bkg_normalized = bkg_counts / (len(tp_bkg1) - [[len(tp_bkg2) * len(regions[3]) /len(regions[5])]) #average TP response for bkg1 histog                   | ram after bkg2 removal |
|                    | bkg_scaled = len(regions[1]) * (np.max(tpcount_bkg1) – (len(tp_bkg2) * len(regions[1])/len(regions[5]))) * bkg_normalized #Scaling bkg1 to signal region |                        |
|                    | <pre>print(f"s_counts: {len(s_counts)}")</pre>                                                                                                    |                        |
|                    | <pre>print(f"bkg_scaled: {len(bkg_scaled)}")</pre>                                                                                                    |                        |
|                    | <pre>print(f"b2_in_s: {len(b2_in_s)}")</pre>                                                                                                    |                        |
|                    | # Subtract estimated background from signal                                                                                                    |                        |
|                    | <pre>subtracted_counts = s_counts - bkg_scaled - b2_in_s</pre>                                                                                           |                        |
|                    | <pre>subtracted_counts[subtracted_counts &lt; 0] = 0 # Avoid negative counts</pre>                                                                       |                        |
|                    |                                                                                                    |                        |

## Outline of Bismuth TP Analysis

- 1. Raw data for APA 2 channels for run 026482 TR datafile
- 2. Analysis with more data:

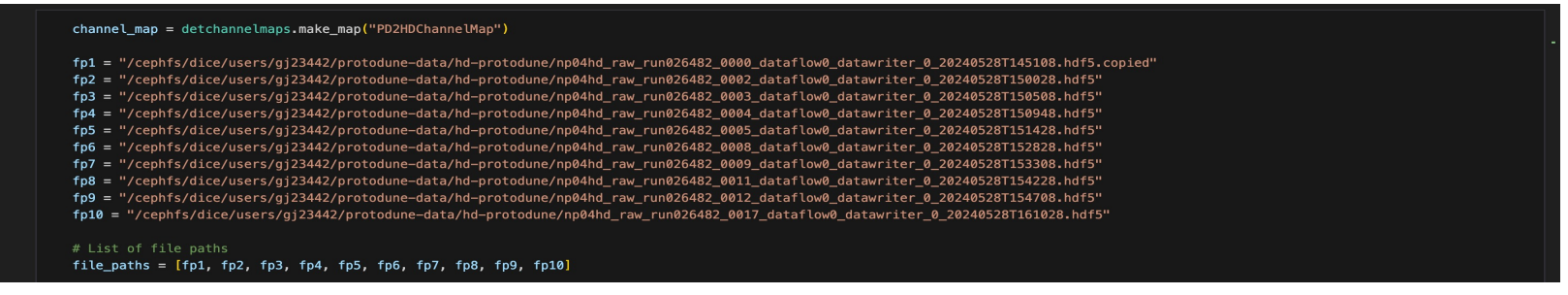

- 3. Set of Background TPs:
  - 1. Clustering to remove data from cosmics
  - 2. Zoom in on Bismuth active region
- 4. Plotting ADC value histogram for signal (Bismuth) and background region
- To get only Bismuth TPs: Subtraction of the expected background TPs in the signal region to estimate only Bismuth TPs

## Time Over Threshold Histogram

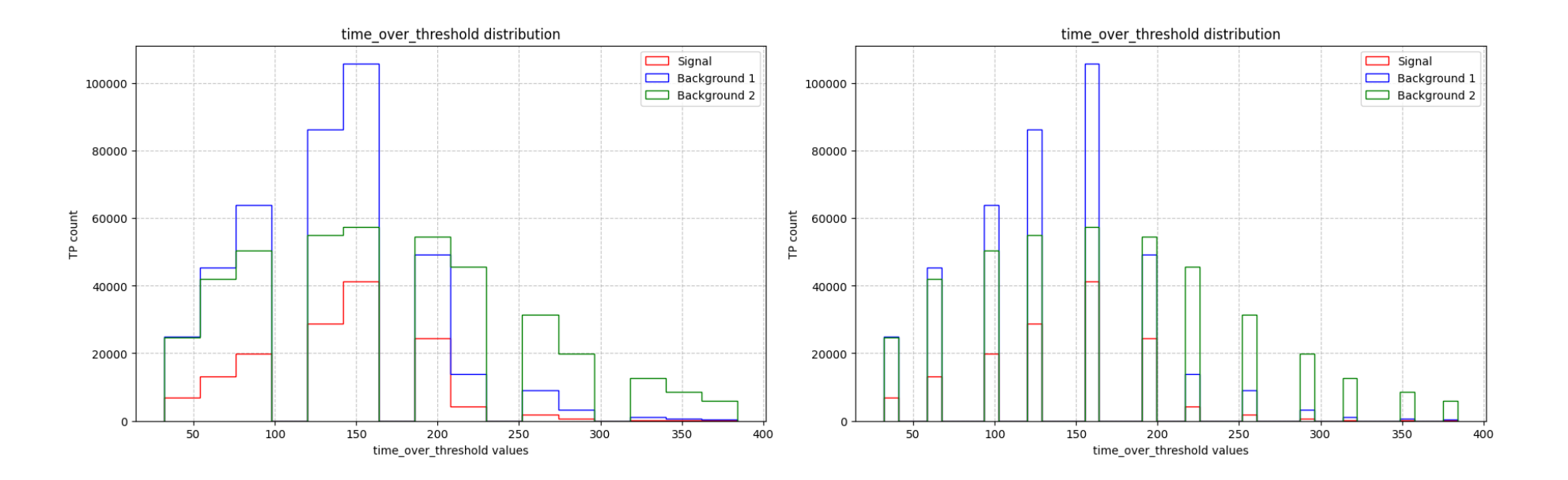

• Bin-width = 25 (left) and 10 (right)

# Steps for accessing ProtoDUNE data in DICE: Rucio

Use metacat to find the files and rucio to locate where they are stored and also download Requirements: FNAL Username and Password (both Services and Kerberos) Get list of datafiles from here: https://metacat.fnal.gov:9443/dune\_meta\_prod/app/gui/datasets List of commands:

- . /cvmfs/larsoft.opensciencegrid.org/spack-packages/setup-env.sh
- spack load r-m-dd-config experiment=dune
- spack load kx509
- kinit <FNAL\_username>@FNAL.GOV
- kx509
- export ROLE=Analysis
- voms-proxy-init -rfc -noregen -voms=dune:/dune/Role=\$ROLE -valid 120:00
- export RUCIO\_ACCOUNT=<fnal\_username>
- rucio whoami
- rucio list-file-replicas <detector-source>:<file-name>
- rucio download <detector-source>:<file-name>

\* Example: hd-protodune:np04hd\_raw\_run026482\_0002\_dataflow0\_datawriter\_0\_20240528T150028.hdf5

## Steps for accessing ProtoDUNE data in DICE

In Alma9 (done in sc01):

Requirements: Fermilab username and Kerberos password

Get list of datafiles from here: https://metacat.fnal.gov:9443/dune\_meta\_prod/app/gui/datasets List of commands:

- . /cvmfs/larsoft.opensciencegrid.org/spack-packages/setup-env.sh
- spack load metacat
- spack load kx509
- kinit <username>@FNAL.GOV
- kx509
- export ROLE=Analysis
- voms-proxy-init -rfc -noregen -voms=dune:/dune/Role=\$ROLE -valid 120:00
- export METACAT\_AUTH\_SERVER\_URL=https://metacat.fnal.gov:8143/auth/dune
- export METACAT\_SERVER\_URL=https://metacat.fnal.gov:9443/dune\_meta\_prod/app
- metacat auth login -m password <fnal\_username>
- metacat query "files from dune:all where core.file\_type=detector \ and core.run\_type=hd-protodune and core.data\_tier=raw \ and core.data\_stream=cosmics and core.runs[any]=27296 limit 2"

\* Further metacat operating instructions: <u>Here</u>